# UNIFORM SHOPPING OPTIONS

# **Toronto High School Uniform Shop**

Shop for uniforms in the Toronto High School uniform shop located on campus at 15 Field Avenue, Toronto.

#### **Term Time Trading Hours**

| Monday    | 1:00pm - 4:00pm  |
|-----------|------------------|
| Wednesday | 8:00am - 11:00am |
| Friday    | 12:00pm - 3:00pm |

#### January 2022 Back to School Trading Hours

| Monday 17 January    | 8:00am - 5:00pm |
|----------------------|-----------------|
| Wednesday 19 January | 8:00am - 5:00pm |
| Friday 21 January    | 8:00am - 5:00pm |
| Mon 24 January       | 8:00am - 5:00pm |
| Friday 28 January    | 8:00am - 5:00pm |

#### **Appointments Required**

Due to Covid-19 health advice, the on campus uniform shop is now open by appointment only. In accordance with NSW Government vaccine requirements, parents need to be double vaccinated to enter school grounds and the uniform shop.

To make your appointment please scan the APPOINTMENTS OR CODE to access the booking link. Some devices may need the event code: **yycfk** 

#### https://www.schoolinterviews.com.au/code/yycfk

# **Shop Online Anytime**

UCT DESCRIPTION

REVIEWS

ADDITIONAL INFOR

Ĩ

Shop for uniforms online and choose to have your order shipped directly to you, or collect it from the school uniform shop. Scan the SHOP ONLINE QR CODE to view the Toronto High School uniform online at **theschoollocker. com.au/schools/toronto-high-school.** 

SHOP BY SCHOOL SHOP BY UNIVERSIT

POLO

es, products .

LATITUDE PAY Available online. Shop now. Weekly payments. Vo interest. Ever.

The website also stocks a great range of other items for school including stationery, technology, footwear, musical instruments and sports equipment.

Online payment options include Visa, Mastercard, PayPal, Zip Pay and LatitudePay.

## **Student Advantage Membership**

Be sure to set up your free Student Advantage Membership. Login each time you shop online to access special pricing and ensure your school earns revenue from all your purchases.

To learn more scan the WATCH VIDEO QR CODE to view our explainer video. When you're ready to set up your online account and Student Advantage Membership go to **theschoollocker.com.au/customer/account** 

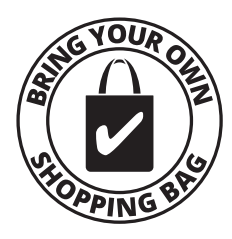

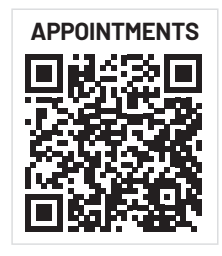

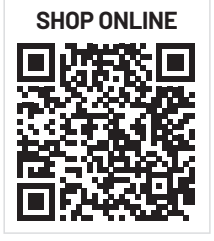

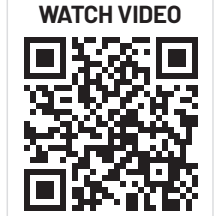

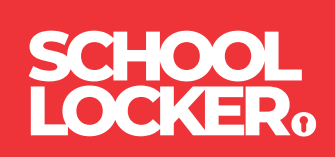

# **GET THE STUDENT ADVANTAGE**

Follow these simple steps to access the School Locker's Student Advantage Program. To learn more scan the QR code below and watch our explainer video.

### THESCHOOLLOCKER.COM.AU/CUSTOMER/ACCOUNT

## **STEP1**

| Ny Assesse My State My Cat Cheskee Eq.(1)<br>SCHOOL<br>LOCKERo                                                                                          | Student Adustrage   Mart Service   Store Finder                        |
|----------------------------------------------------------------------------------------------------|------------------------------------------------------------------------|
| SHOP BY DEPARTMENT SHOP BY SCHOOL SHOP BY UNIVERSITY                                                                                                    | Search uni courses, products Q 🦳 BAG: (6)                              |
| Login or Create an Account                                                                                                    |                                                                        |
| NEW CUSTOMERS                                                                                                    | REGISTERED CUSTOMERS                                                   |
| Create an account to:<br>- checken quicker<br>- store multiple hipping addresses<br>- view your orders<br>- register for a Student Advantage membership | If you have an account with us please log in.  fimal Address  Password |
|                                                                                                    | *Required Fields                                                       |
| CREATE AN ACCOUNT                                                                                                    | Forget Your Password?                                                  |
|                                                                                                    |                                                                        |
|                                                                                                    |                                                                        |

#### Are you a new customer?

Click CREATE AN ACCOUNT and go to Step 2.

# Do you have an account but need to set up your Student Advantage Membership?

Login to your account using the REGISTERED CUSTOMERS form. Refer to Step 3 instructions.

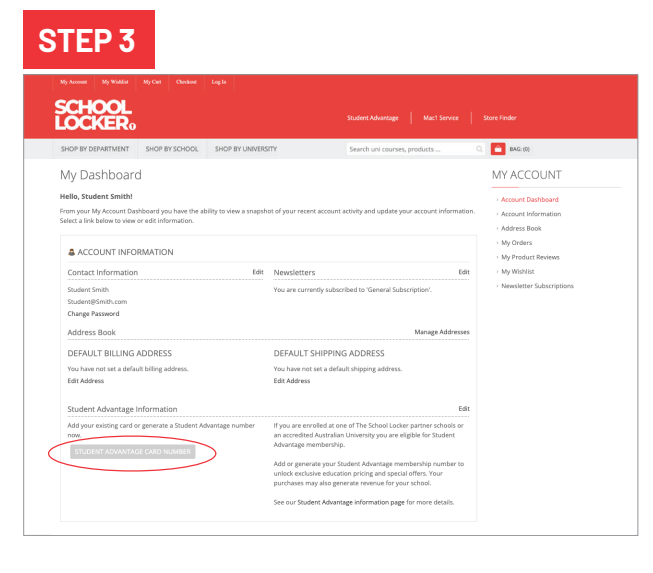

Click on the STUDENT ADVANTAGE CARD NUMBER button. You will be re-directed to the EDIT ACCOUNT INFORMATION page.

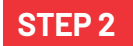

| My Account My Wahlad           | My Carl Checkout      | log In             |                              |                 |
|--------------------------------|-----------------------|--------------------|------------------------------|-----------------|
| LOCKER                         |                       |                    |                              |                 |
| SHOP BY DEPARTMENT             | SHOP BY SCHOOL        | SHOP BY UNIVERSITY | Search uni courses, products | Q 🙆 BAG: (8)    |
| Create an Accoun               | t                     |                    |                              |                 |
| PERSONAL INFORMATI             | ON                    |                    | Last Name*                   |                 |
| Email Address*                 |                       |                    |                              |                 |
| Sign Up for Newsletter         |                       |                    |                              |                 |
| LOGIN INFORMATION<br>Password* |                       |                    | Confirm Password*            |                 |
| I'm not a robot                | RCRPCHA<br>Pissy-Tens |                    |                              |                 |
| + Back                         |                       |                    |                              | Required Fields |

Complete the CREATE AN ACCOUNT form. You will be re-directed to the MY DASHBOARD page.

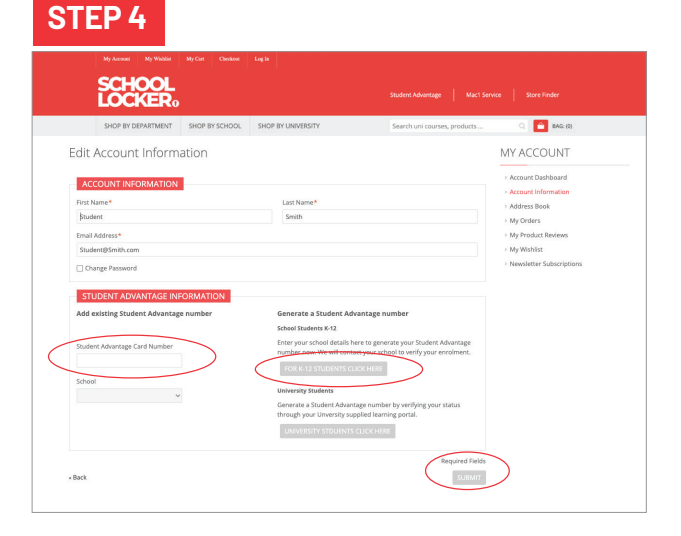

If you DON'T have a Student Advantage Number, click on the FOR K-12 STUDENTS CLICK HERE button. A pop-up window will appear. Complete your details including parent/guardian name, email address, student name, school and year level. Click SUBMIT. This will immediately assign your Student Advantage number to your account. Click SAVE and you will see Student Advantage pricing each time you login.

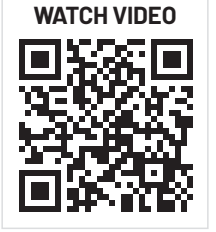

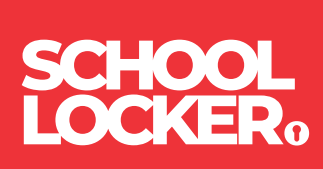